# PERISIAN PCB (PCB SOFTWARE)

# **USER MANUAL**

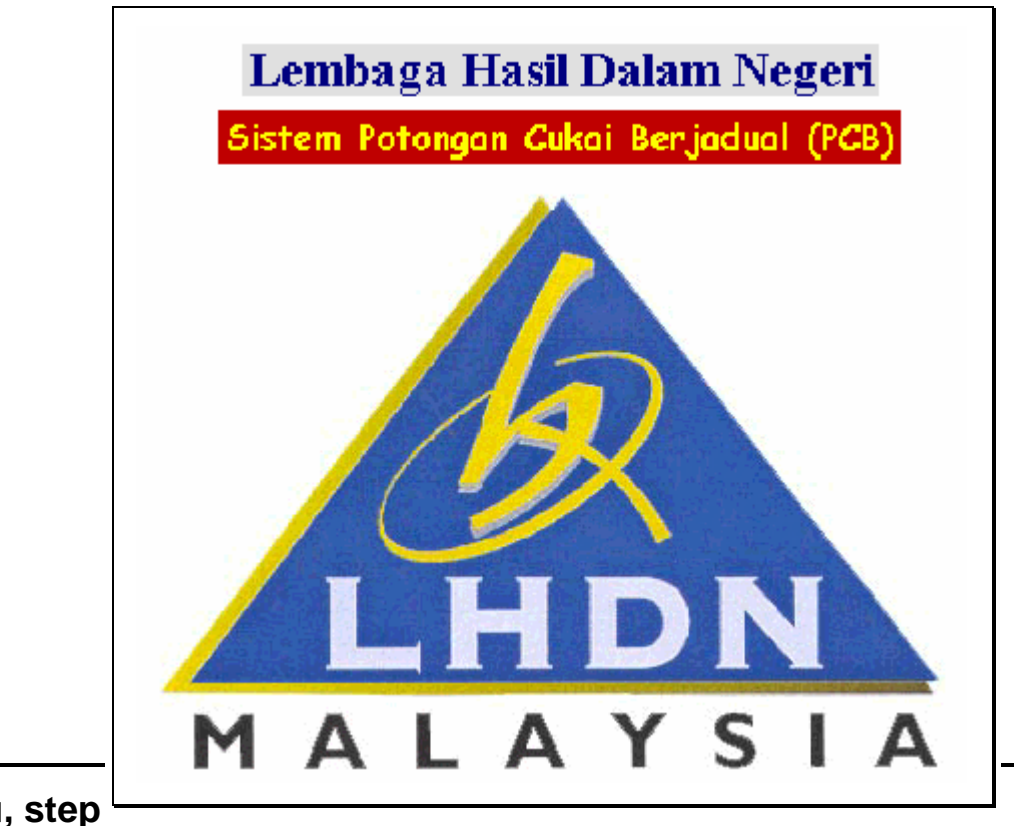

by step, on how to use the

This Manual will guide you, step

## PCB Program. Please read through this Manual carefully. There are some important steps you should take when using this program.

|                                                                       |                                                                                                    |                                                                                                    | PCB/MC/user/02/01  |
|-----------------------------------------------------------------------|----------------------------------------------------------------------------------------------------|----------------------------------------------------------------------------------------------------|--------------------|
| <ul> <li>Is</li> <li>Is</li> <li>D</li> <li>Is</li> <li>Is</li> </ul> | a stand alone program.<br>not a payroll program.<br>oes not link to any of your existing prog<br>solely for the purpose of PCB payment<br>not intended to replace or upgrade your |                                                                                                    |                    |
|                                                                       |                                                                                                    | <u>CONTENTS</u> <u>1</u> ) To Install The PCB Program                                                             | <u>PAGE</u> 1      |
|                                                                       |                                                                                                    | 2) To Create A Shortcut On Desktop For The PCB Program                                                            | 1                  |
|                                                                       |                                                                                                    | 3) Icons / Buttons / Menus                                                                                        | 2                  |
|                                                                       |                                                                                                    | 4) Company Details                                                                                                | 3 - 4              |
|                                                                       |                                                                                                    | 5) Employee's Deduction Details                                                                                   | 5 - 8              |
|                                                                       |                                                                                                    | 6) PCB List / Amend or Edit Employee's details / Delete Employee's Details                                        | 9 - 12             |
|                                                                       |                                                                                                    | <ul><li>7) To View And Print The Monthly Deduction List</li><li>8) To Transfer Or Copy Data To Diskette</li></ul> | 13 - 15<br>16 - 17 |
|                                                                       |                                                                                                    | 9) To Copy Previous Month's PCB Record                                                                            | 18 - 19            |
|                                                                       |                                                                                                    | 10) For Further Clarification & Persons To Contact                                                                | 20                 |

## **READ THIS FIRST !**

- A. 1. Key-in only the details of those **employees who are liable** to PCB and/or CP38 deductions.
  - 2. You are required to furnish both the **Old and New Identity Card Numbers** of those employees who are liable to PCB Deductions.
  - 3. These fields are required :
    - a) WIFE'S CODE.
    - b) FOREIGN EMPLOYEES:
      - i) Ensure that the box for 'foreigner' is checked.
      - ii) Country of origin (select from the drop-down list)
      - iii) Passport Numbers.
  - 4. The maximum PCB amount that can be keyed-in for **an individual employee** is RM99,999.99 sen. Where an employee's PCB **exceeds** RM99,999.99 sen, you are advised to make a separate remittance by using Form CP39 (manual deduction).
  - 5. Those employees who were liable to PCB deductions the previous month, but are <u>not liable</u> for the current month, <u>delete</u> their data from the PCB List. **Do not key-in zero (0) amount in the PCB and/or CP38 fields.**

[ ii ]

#### TO INSTALL THE PCB PROGRAM

1. Insert the CD in CD-Rom drive.

2. The installation software will begin automatically. Click install.

3. Follow the instructions that appear on the screen.

4. The client software will be installed in the Program Files folder under Sistem Potongan Cukai Berjadual.

#### TO CREATE A SHORTCUT ON DESKTOP TO OPEN PCB PROGRAM

1. Right click mouse button on an empty space of Windows desktop, a file menu opens.

2. Point and click New, and then click Shortcut.

3. Click Browse button and look in 'C' drive, click Program Files. Point and click 'Sistem Potongan Cukai Berjadual', and then click 'CP39'.

4. Click Open and then click Next. Click Finish. A shortcut 'CP39' appears on the Windows desktop.

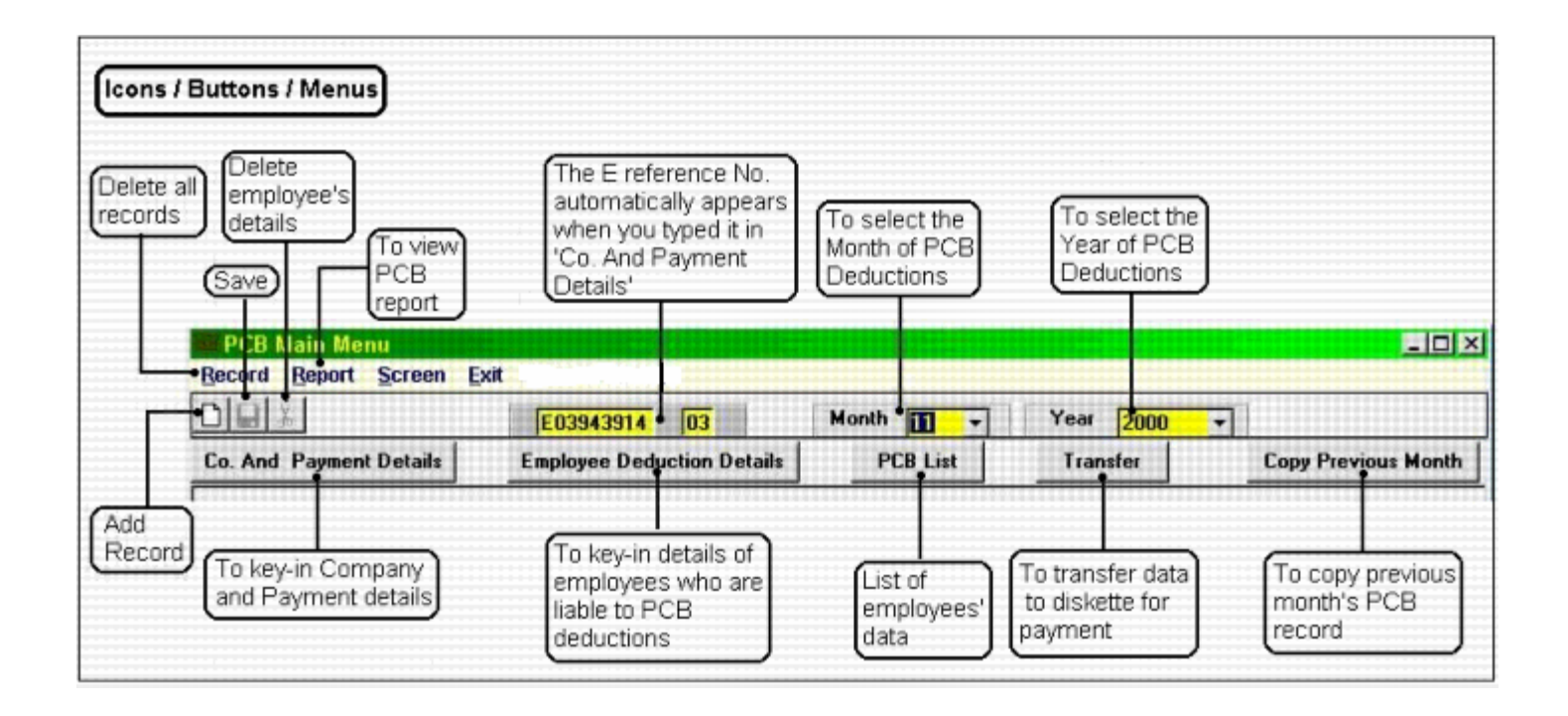

[1]

[2]

## **COMPANY DETAILS**

#### You should use TAB or ENTER key to move the cursor to the next field

1: Point and click Company Details button.

2: Key-in:

| E No               | - your company's E Reference No. Note: Do not key-in the alphabet 'E'. Key-in the numerics only. |
|--------------------|--------------------------------------------------------------------------------------------------|
| Company's Name     | - the company's full name                                                                        |
| Address            | - the company's full address, including poskod.                                                  |
| Officer's Name     | - authorised personnel of the company.                                                           |
| Position           | - designation of the above authorised personnel.                                                 |
| IC No.(Old or New) | - the Identity Card No. of the above authorised personnel                                        |
| Contact No.        | - telephone number                                                                               |
| E-Mail             | - E-mail of contact person                                                                       |

3: Click SAVE icon.

## <u>NOTE</u>

This program can accommodate more than one employer, meaning that if there are more than one company, you can use this same Program to do both the companies' PCB deductions. In this case, click Add Record, and repeat *Steps 2 & 3* above to key-in the other company's details.

| (B Main Menu             | Click this button                                 | _C2 | )any's details                                   |
|--------------------------|---------------------------------------------------|-----|--------------------------------------------------|
| cord <u>Report S</u> cro | een Exit                                          | -   |                                                  |
| . And Payment Det        | ails Employee Deduction Details PCB List Transfer |     | Copy Previous Month                              |
| Company And Pa           | ryment Details<br>Company And Payment Details     |     | -                                                |
| E No                     | <b>03943914</b> 03 Head Office E No. 03943914 03  |     |                                                  |
| Company's Name           | WIRA TEGAS SON BHD                                |     |                                                  |
| Address                  | LOT 1424, LORONG TIMAH 3,                         |     |                                                  |
|                          | DI JALAN TIMAH.                                   | ۲   | •                                                |
|                          | 50050 KUALA LUMPUR                                |     |                                                  |
| Officer's Name           | AWANG BIN ALI Position PENGURUS BESAR             |     |                                                  |
| IC No (Old/New)          | A2583694 Contact No 03-650-3426                   |     |                                                  |
| Date 🗌                   | (Format : DD/MM/YYYY)                             | 1   |                                                  |
| Cheque No.               | No. of Employees                                  |     | keyed-in after data entry                        |
| Bank 🔽                   | Total Amount                                      | Π   | Monthly Deductions has<br>done (Refer to Page 14 |

## [4]

#### **EMPLOYEE'S DEDUCTION DETAILS**

1: Click the respective buttons to select the Month and Year of PCB Deductions. 2: Point and click Employee Deduction Details button and key-in:

#### For LOCAL Employees

- IT Reference No. - Key-in employee's Income Tax Reference No. Do not key-in alphabet 'SG' or 'OG'. Key-in numerics only. Old IC No.
  - Key-in employee's old IC No. There should be no space between alphabet and numerics.
  - Key-in employee's new IC No. without hyphen. (The program will auto-generate the hyphens)

New IC No. Staff No Name PCB Amount **CP38 Amount** 

- Key-in employee's staff no.
- Key-in correct spelling of emplyee's name, same as that in his/her Identity Card.
- Key-in the amount of PCB deducted from employee's remuneration.
- Key-in the amount deducted as per directive issued by LHDN through Borang CP38.

#### For **FOREIGN** Employees $\geq$

| IT Reference No.<br>Foreigner<br>Country<br>Foreigner's Passport No.<br>Staff No<br>Name<br>PCB Amount<br>CP38 Amount | <ul> <li>-Key-in employee's Income Tax Reference No. Do not key-in alphabet 'SG' or 'OG'. Key-in numerics only.</li> <li>-Click on this field. The Old and new IC fields will dissapear.</li> <li>-Click the button to select the country of origin of foreign employee.</li> <li>-The numbers should be the same as that in his/her Passport</li> <li>- Key-in employee's staff no</li> <li>-Key-in correct spelling of emplyee's name, as in his/her Passport.</li> <li>-Key-in the amount of PCB deducted from employee's remuneration.</li> <li>-Key-in the amount deducted as per directive issued by LHDN through Borang CP38.</li> </ul> |  |  |  |  |  |  |
|----------------------------------------------------------------------------------------------------|----------------------------------------------------------------------------------------------------|--|--|--|--|--|--|
|                                                                                                    | Click Save Icon after each employee 's details has been keyed-in.                                                                                                    |  |  |  |  |  |  |
|                                                                                                    | To key-in the next employee's details, point and click <u>ADD RECORD</u> icon.                                                                                                    |  |  |  |  |  |  |
| [5]<br>1234567 08 (0)                                                                                                 |                                                                                                    |  |  |  |  |  |  |
|                                                                                                    |                                                                                                    |  |  |  |  |  |  |
| A) For those                                                                                                    | employees having Income Tax Numbers:                                                                                                    |  |  |  |  |  |  |
|                                                                                                    | Example: IT Reference No. SG 1234567-08(0)                                                                                                    |  |  |  |  |  |  |
| (Use ENTER key to move the cursor to the r                                                                            | Where: '1234567' is the <i>Main Reference Number</i> ,<br>'08' is the <i>Check Digit;</i> and<br>'(0)' is the <i>Wife's Code</i><br>Key-in the Income Tax Reference No. ( <u>without hyphen</u> ) as follows:-<br>next field)                                                                                                    |  |  |  |  |  |  |

IT Reference No. [Main Ref.] [Check [Wife's Digit] Code]

B) For those employees who are liable to PCB deduction but do not have Income Tax Reference Numbers:-

You need not key-in the field for **IT Reference No**. Just leave it blank. Instead, use the mouse and point to the field for **Old IC No** or **New IC No**., then click and key-in the employee's Identity Card numbers

You are required to key-in the Wife's Code. <u>This field cannot be left blank</u>. The following set of codes will assist you to determine in keying-in the field for Wife's Code:

For SINGLE or MARRIED MEN and SINGLE WOMEN the code is '0'

For <u>MARRIED WOMEN</u> the codes are either '1' '2' '3' or '4' (In most cases, the Wife's Code for married women is '1')

[6]

| To Key-in Employee's Details:<br>Local Employees                                  |                                                                                 |                                      |
|-----------------------------------------------------------------------------------|---------------------------------------------------------------------------------|--------------------------------------|
| Click this lcon to<br>key-in the next<br>employee's details<br>employee's details | Click the respective buttons to<br>select the Month & Year of PCB<br>Deductions | 3<br>Key-in<br>employee's<br>details |
| PCB Main Menu                                                                     |                                                                                 |                                      |
| Record Report Screen Exit                                                         |                                                                                 |                                      |
| <b>E03943914</b>                                                                  | 03 Month 10 ¥ Year 2000 ¥                                                       |                                      |
| Co. And Payment Details Employee Deduc                                            | ction Details PCB List Transfer                                                 | Copy Previous Month                  |
| Employee Deduction Details                                                        |                                                                                 | ×                                    |
| IT Reference No 05673422 00 (1)<br>Old IC No 7894562                              | □ Foreigner Country Foreigner's Passport No.                                    |                                      |
| 700101-05-2238                                                                    |                                                                                 |                                      |
| Name ANNIE PEREIRA                                                                |                                                                                 |                                      |
| PCB Amount 550.0                                                                  | 0 CP38 Amount 50.00                                                             |                                      |

[7]

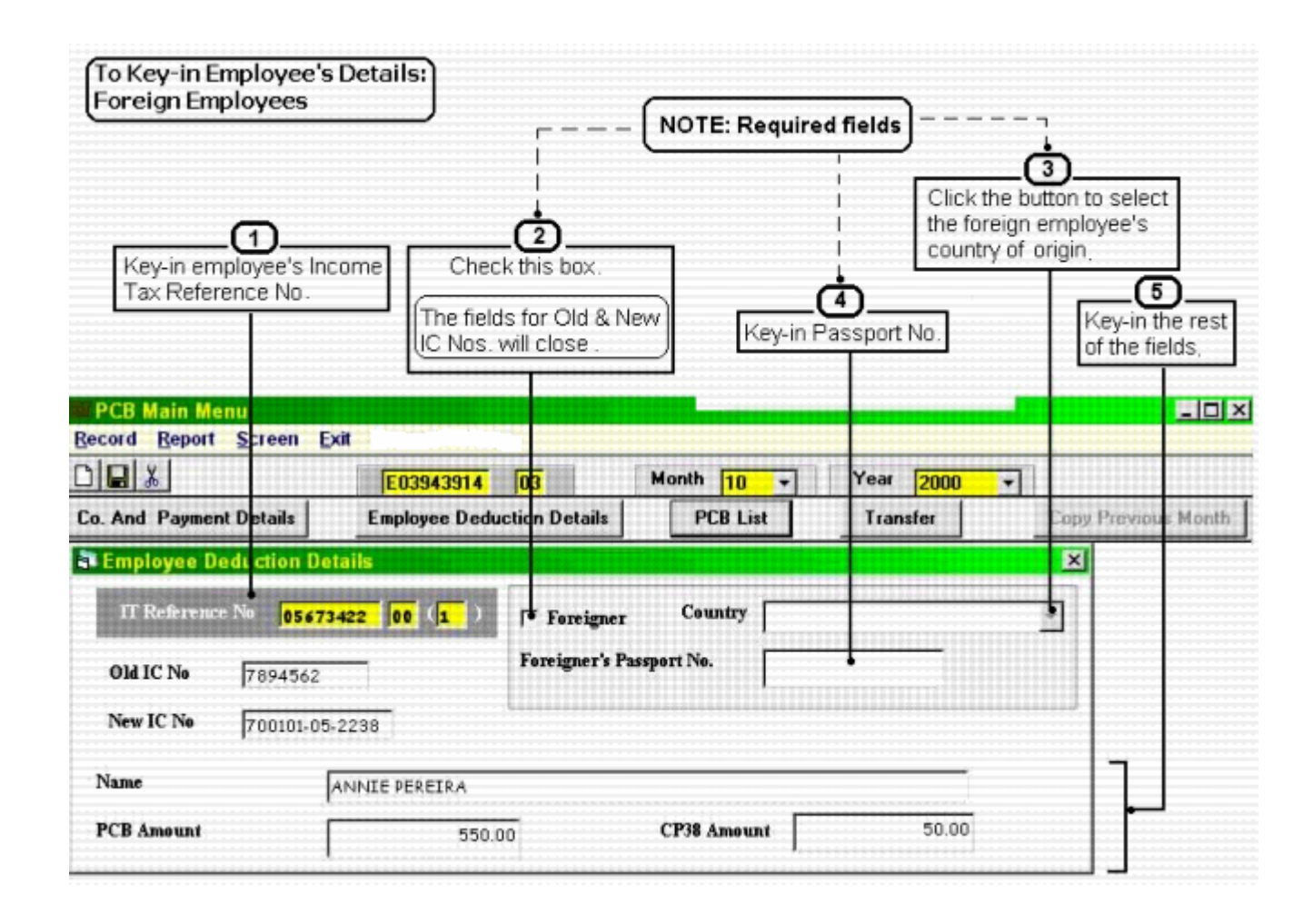

## PCB LIST

To view Employees' data

1. Point and click PCB List button. The PCB List appears.

3. Check the employees' data you have keyed-in are correct.

To Amend Or Edit Employee's Data

1. Point to the employee's name in the PCB list and click. The Employee Deduction Details screen appears.

2. Point to the field that you want to amend or edit. When you have finished, click SAVE icon in the toolbar.

To Delete Employees Data or Record

1. Point to the employee's name in the PCB list and click. The **Employee Deduction Details** screen appears.

2. Point to **DELETE** icon in the toolbar and click. The empolyee's data or record will be erased from the PCB List.

|                                                    |          |                |                 | Click thi | s button |      |             |                     |
|----------------------------------------------------|----------|----------------|-----------------|-----------|----------|------|-------------|---------------------|
| PCB Main Menu                                      |          |                |                 |           |          |      |             | _loi ×              |
| Record Report Scree                                | n Exit   |                |                 |           | -        |      |             |                     |
|                                                    | Γ        | E03943914      | 13              | Month     | 10 -     | Year | 2000 -      |                     |
| Co. And Payment Details Employee Deduction Details |          |                |                 | P         | CB List  | Tran | sfer        | Copy Previous Month |
| PCB List                                           |          |                |                 |           |          |      |             | <u>2</u> *          |
| No. Belatence No. 10                               | He IT No | Newlinko       | Hasso           |           |          | 1    | Passport No | PEB ARMAN C         |
| 05673422-00(1) 7                                   | 894562   | 700101-05-2238 | ANNIE PEF       | REIRA     |          |      |             | 550.00              |
| 8                                                  | 131090   |                | CHENG CHEE KIAT |           |          |      |             | 50.00               |
|                                                    |          |                | JOHN RICH       | ARDSON    |          | Y    | 123654987   | 5,000.00            |
| 1112                                               |          |                |                 |           |          |      |             |                     |
| 4                                                  | 3625148  | 680505-08-2233 | TAN CHIN        | HUAT      |          |      |             | 25.00               |

| Amend Or Edit Employee's L                                                                                                    | Data                                                                                                    |                                                                         |                                   | -                            |
|----------------------------------------------------------------------------------------------------|----------------------------------------------------------------------------------------------------|-------------------------------------------------------------------------|-----------------------------------|------------------------------|
|                                                                                                    |                                                                                                    |                                                                         | Click on the r                    | ame of the employee you      |
|                                                                                                    |                                                                                                    | Cher and Batter                                                         | wish to amer                      | id or edit the data          |
| 2CB Main Menu<br>cord <u>R</u> eport <u>S</u> creen <u>E</u> xit                                                                                                    |                                                                                                    |                                                                         |                                   |                              |
| E %                                                                                                    | 03943914 03                                                                                                    | Month 10 +                                                              | Year 2000                         | -                            |
| . And Payment Details Emp                                                                                                    | bloyee Deduction Details                                                                                                    | PCB List                                                                | Transfer                          | Copy Previous Month          |
| PCB List                                                                                                    |                                                                                                    |                                                                         |                                   | × ±                          |
| Reference No Old IC No N<br>1 05572422-0011 2994562 7                                                                                                    | New IC No Name                                                                                                    | IRA                                                                     | F. Passport !                     | No PCB Amount CP3            |
| 2 8131090                                                                                                    | CHENG CHE                                                                                                    | E KIAT                                                                  |                                   | 50.00                        |
| A                                                                                                    |                                                                                                    |                                                                         |                                   |                              |
|                                                                                                    |                                                                                                    |                                                                         |                                   | Moun ourgon to the field the |
| k this loon to save                                                                                                    |                                                                                                    |                                                                         |                                   | Move cursor to the held the  |
| k this loon to save<br>nges you have made                                                                                                    |                                                                                                    | <u></u>                                                                 |                                   | would like to amend or edi   |
| k this lcon to save<br>nges you have made                                                                                                    |                                                                                                    | <u> </u>                                                                |                                   | would like to amend or edi   |
| k this loon to save<br>nges you have made<br>PCB Main Menu<br>Record Report Screen Exi                                                                                                    | t in the second second s | <u> </u>                                                                |                                   | would like to amend or edi   |
| k this loon to save<br>nges you have made<br>PCB Main Menu<br>Record Report Screen Exi                                                                                                    | it<br>E03943914 03                                                                                                    | Month 10                                                                | → Year 2                          | would like to amend or edi   |
| k this loon to save<br>nges you have made<br>PCB Main Menu<br>Record Report Screen Ext<br>D . &<br>Co. And Payment Details                                                                                                    | t<br>E03943914 03<br>Employee Deduction De                                                                                                    | Month 10<br>tails PCB List                                              | ▼ Year <mark>2</mark><br>Transfer | would like to amend or edi   |
| k this loon to save<br>nges you have made<br>PCB Main Menu<br>Record Report Screen Ext<br>Co. And Payment Details                                                                                                    | t E03943914 03<br>Employee Deduction De<br>ails                                                                                                    | Month 10<br>tails PCB List                                              | ▼ Year <mark>2</mark><br>Transfer | 000  Copy Previous Mont      |
| k this loon to save<br>nges you have made<br>PCB Main Menu<br>Record Report Screen Ext<br>Co. And Payment Details<br>Co. And Payment Details                                                                                                    | it E03943914 03<br>Employee Deduction De<br>ails                                                                                                    | Month 10<br>tails PCB List                                              | ▼] Year <mark>2</mark><br>Transfe | would like to amend or edi   |
| k this loon to save<br>nges you have made<br>PCB Main Menu<br>Record Report Screen Exi<br>Co. And Payment Details<br>Co. And Payment Details<br>Employee Deduction Details<br>IT Reference No 056734                                                                                                    | t<br>E03943914 03<br>Employee Deduction De<br>ails<br>122 00 (1) For                                                                                                    | Month 10<br>tails PCB List<br>reigner Country                           | ▼ Year 20                         | 000  Copy Previous Mont      |
| k this loon to save<br>nges you have made<br>PCB Main Menu<br>Record Report Screen Exi<br>Co. And Payment Details<br>Co. And Payment Details<br>T Reference No 056734<br>Old IC No 7894562                                                                                                    | t E03943914 03<br>Employee Deduction De<br>ails<br>122 00 (1 ) For<br>Foreig                                                                                                    | Month 10<br>tails PCB List<br>reigner Country [<br>ner's Passport No. [ | ▼ Year <mark>2</mark><br>Transfer | 000  Copy Previous Mont      |
| k this Icon to save<br>nges you have made<br>PCB Main Menu<br>Record Report Screen Exi<br>Co. And Payment Details<br>Co. And Payment Details<br>FEmployee Deduction Details<br>IT Reference No 056734<br>Old IC No 7894562<br>New IC No 700101-05-2                                                                                                    | t E03943914 03<br>Employee Deduction De<br>ails<br>122 00 (1) For<br>Foreig                                                                                                    | Month 10<br>tails PCB List<br>reigner Country [<br>ner's Passport No. [ | Year     21                       |                              |
| k this loon to save<br>nges you have made<br>PCB Main Menu<br>Record Report Screen Exit<br>Co. And Payment Details<br>Co. And Payment Details<br>Co. And Payme | t<br>E03943914 03<br>Employee Deduction De<br>ails<br>22 00 (1) For<br>Foreig<br>2238<br>NNIE PEREIRA                                                                                                    | Month 10<br>tails PCB List<br>reigner Country [<br>ner's Passport No. [ |                                   | 000 + Copy Previous Mont     |
| k this Icon to save<br>nges you have made<br>PCB Main Menu<br>Record Report Screen Ext<br>Co. And Payment Details<br>Co. And Payment Details<br>Employee Deduction Deta<br>IT Reference No 056734<br>Old IC No 7894562<br>New IC No 700101-05-2<br>Name A<br>PCB Amount                                                                                                    | t<br>E03943914 03<br>Employee Deduction De<br>ails<br>22 00 (1) Foreig<br>Precise<br>2238<br>NNIE PEREIRA                                                                                                    | Month 10<br>tails PCB List<br>reigner Country [<br>ner's Passport No. [ | Year         21                   |                              |

[10]

[11]

| To Delete Employee's D                                                                                                    | ata Or Record                                                                                                    |                                        | on the name                   | of the employee                   |
|----------------------------------------------------------------------------------------------------|----------------------------------------------------------------------------------------------------|----------------------------------------|-------------------------------|-----------------------------------|
|                                                                                                    | but                                                                                                    | ton that y                             | ou wish to de                 | lete                              |
| PCB Main Menu<br>Record Report Screen E:                                                                                                    | cit                                                                                                    |                                        |                               |                                   |
|                                                                                                    | E03943914 03 Month                                                                                                    | 10 Vear                                | 2000 -                        |                                   |
| Co. And Payment Details                                                                                                    | Employee Deduction Details PC                                                                                                    | B List Trans                           | fer                           | Copy Previous Month               |
| PCB List                                                                                                    |                                                                                                    |                                        |                               | x                                 |
| No Reference No Old IC 1<br>1 05673422-00(1) 789456<br>2 813109                                                                                                    | No New IC No Name<br>2 700101-05-2238 ANNIE PEREIRA<br>0 CHENG CHEE KIAT                                                                               | F                                      | Passport No                   | PCB Amount CP3<br>550.00<br>50.00 |
| ck this lcon to delete<br>employee's data                                                                                                    | Û                                                                                                    |                                        |                               |                                   |
| Ck this Icon to delete<br>employee's data<br>PCB Main Menu<br>Record Report Screen E                                                                                                    | xit<br>E03943914 03 Month                                                                                                    | 10 Vear                                | 2000 -                        | ×                                 |
| 3<br>ck this lcon to delete<br>employee's data<br>PCB Main Menu<br>secord Report Screen E<br>Co. And Payment Details                                                                                                    | xit<br>E03943914 03 Month<br>Employee Deduction Details Pt                                                                                             | <mark>10 -</mark> Year<br>28 List Tran | <mark>2000 -</mark>           | Copy Previous Month               |
| Co. And Payment Details                                                                                                    | xit<br>E03943914 03 Month<br>Employee Deduction Details Pt<br>tails                                                                                    | <mark>10 -</mark> Year<br>28 List Tran | <mark>2000 ▼</mark>  <br>sfer | Copy Previous Month               |
| Co. And Payment Details                                                                                                    | xit<br>E03943914 03 Month<br>Employee Deduction Details Pt<br>talls<br>1422 00 (1) Foreigner Cou                                                       | <mark>10 -</mark> Year<br>28 List Tran | <mark>2000 →</mark>  <br>sfer | Copy Previous Month               |
| Co. And Payment Details<br>Co. And Payment Details<br>Co. And Payment Details                                     | xit<br>E03943914 03 Month<br>Employee Deduction Details PC<br>talls<br>5422 00 (1) Foreigner Cou<br>Foreigner's Passport No.                           | 10 ▼ Year<br>CB List Tran              | <mark>2000 -</mark>  <br>sfer | Copy Previous Month               |
| 3         ck this icon to delete         employee's data         PCB Main Menu         Becord Report Screen E         Encode Report Screen E         Encode Report Screen E         It Reference No         Old IC No         7894562         New IC No         700101-05 | xit<br>E03943914 03 Month<br>Employee Deduction Details PC<br>tails<br>1422 00 (1) Foreigner Cou<br>Foreigner's Passport No.<br>-2238                  | <mark>10 -</mark> Year<br>28 ListTran  | <mark>2000 ▼</mark>  <br>sfer | Copy Previous Month               |
| 3<br>ick this Icon to delete<br>e employee's data<br>PCB Hain Menu<br>Record Report Screen E<br>Co. And Payment Details<br>Employee Deduction De<br>IT Reference No 05673<br>Old IC No 7894562<br>New IC No 700101-05<br>Name                                                                                                    | xit<br>E03943914 03 Month<br>Employee Deduction Details Pt<br>tails<br>5422 00 (1) Foreigner Cou<br>Foreigner's Passport No.<br>-2238<br>ANNIE PEREIRA | 10 ▼] Year<br>28 List Tran             | <mark>2000 -</mark> ]<br>sfer | Copy Previous Month               |

Please click at the List of Employer and the PCB Program will automatically generate the No.of Employees and Total Amount

## TO VIEW AND PRINT THE MONTHLY DEDUCTION LIST

#### To view the Monthly Deduction List

- 1. Point and click **REPORT** button in the menu bar on the top left of the **PCB Main Menu** and click **Monthly Deduction List** from the drop-down menu.
- 2. Check that the payment details <u>appear</u> in the Report. If it doesn't appear, open **COMPANY DETAILS** screen, and key-in the payment details again.
- 3. Open the Monthly Deduction List again. The payment details should appear in the report.

To print the Monthly Deduction List

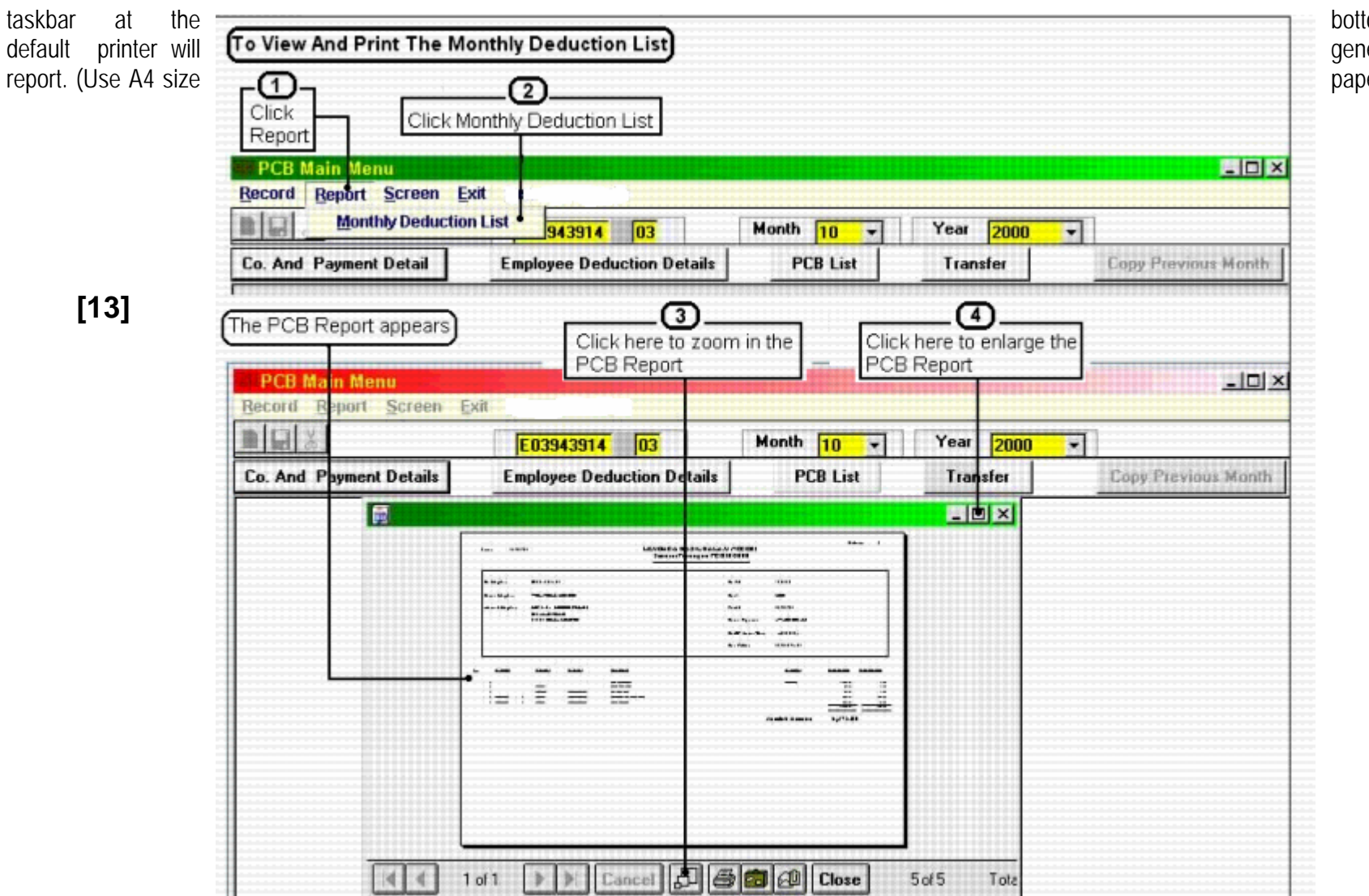

Point to **PRINT** icon on the bottom of the Report . Your generate a print-out of the paper)

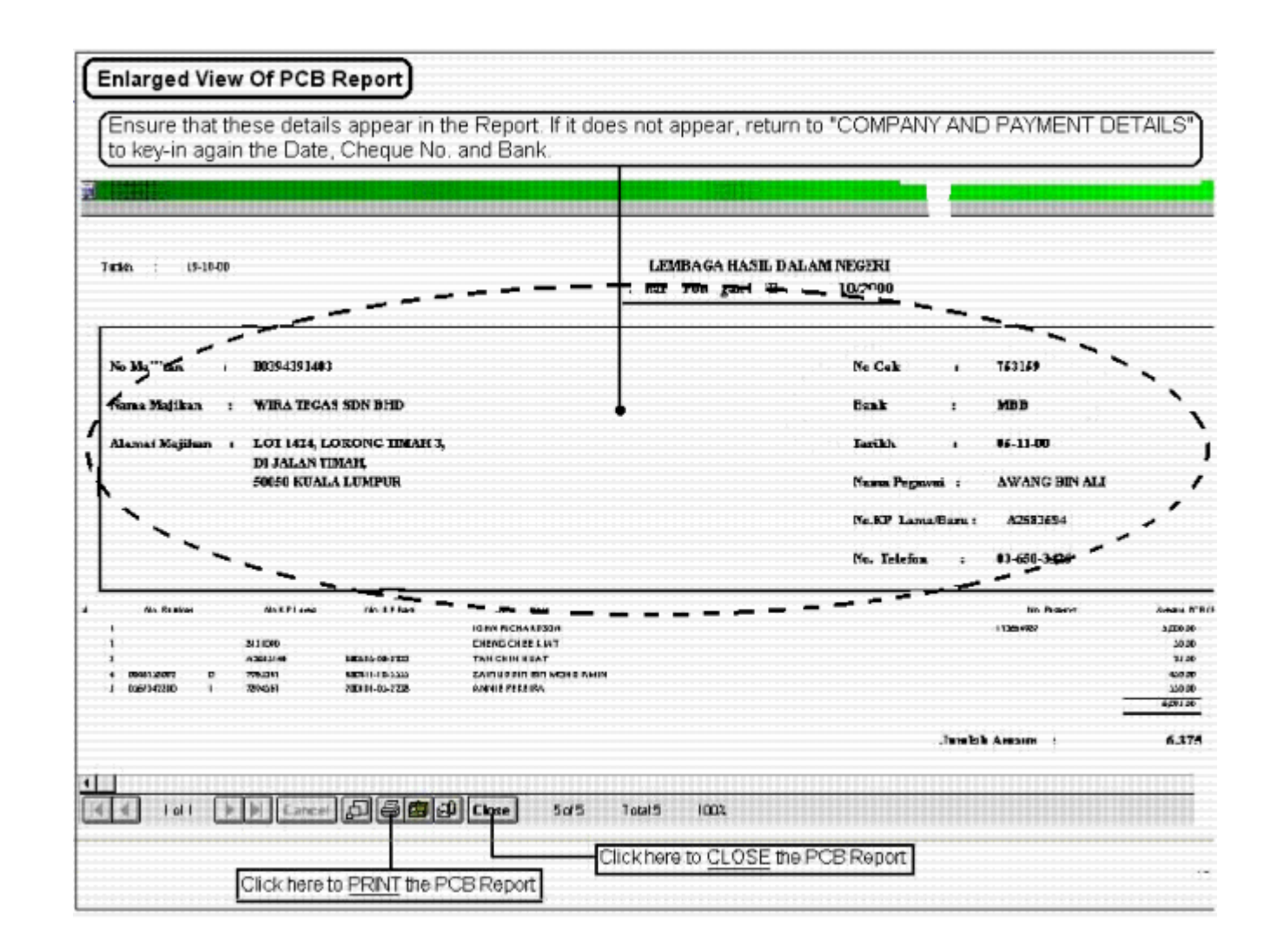

[14]

[15]

## TO TRANSFER OR COPY DATA TO DISKETTE

1. Insert a blank diskette into Drive 'A' .

2. Point and click **TRANFER** button. The **Transfer** screen appears.

3. Select <u>a:\</u> from the Target Drive's drop down menu.

Before you proceed to the next step, please refer to the 'FILE NAME' below.

4. Point and click **TRANSFER** button in the **TRANSFER** screen.

5. When the transfer has completed, click **CANCEL** button in the **TRANSFER** screen. This will close the **TRANFER** screen.

6. Label the diskette as follows: a) Employer's E Reference Nos.

b) Company's name

c) Month & Year Of PCB Deductions

#### IMPORTANT

#### FILE NAME

A default file name is automatically generated by the PCB Program. If you want, you can change this file name to another name <u>before you transfer the data to diskette</u>. If you are goining to transfer PCB data of two or more different companies, for the same month, onto the same diskette, you <u>must</u> change the default file name.

| EXAMPLE: | Co. Name    | Employers' Ref. No. | PCB Deductions<br>For Month of | Default File Names | Change default<br>file name to |
|----------|-------------|---------------------|--------------------------------|--------------------|--------------------------------|
|          | ABC Sdn Bhd | E 1234567-08        | October 2000                   | CP39.TXT           | 12345670.TXT                   |
|          | DEF Sdn Bhd | E 2345678-10        | October 2000                   | CP39.TXT           | 23456781.TXT                   |

[16]

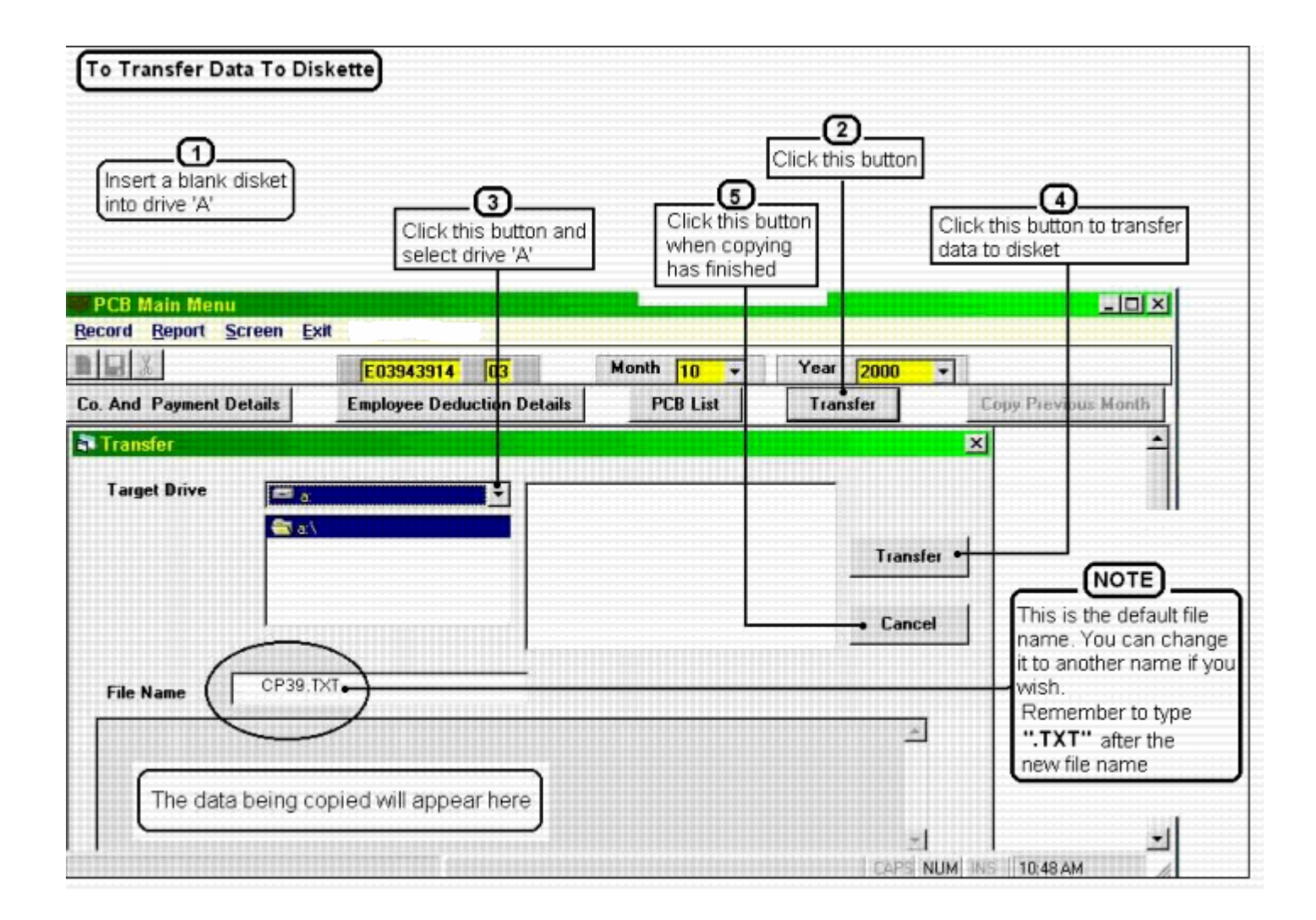

## TO COPY PREVIOUS MONTH'S PCB RECORD

To prepare the PCB Deductions for the following month:

- 1. Open the PCB Program.
- 2. Click the respective arrow buttons to select the **Month** and **Year** which you are going to do the PCB deductions.
- 3. Point and click **COPY PREVIOUS MONTH** button. The screen '**Copy From Previous Month**' appears.
- 4. Click the respective button arrows on the 'Copy From Previous Month' screen and select the month and year you would like to copy from.
- 5. Click PROCEED button. The 'Copy From Previous Month' screen closes automatically when copying has finished.
- 6. Click PCB LIST button.

[18]

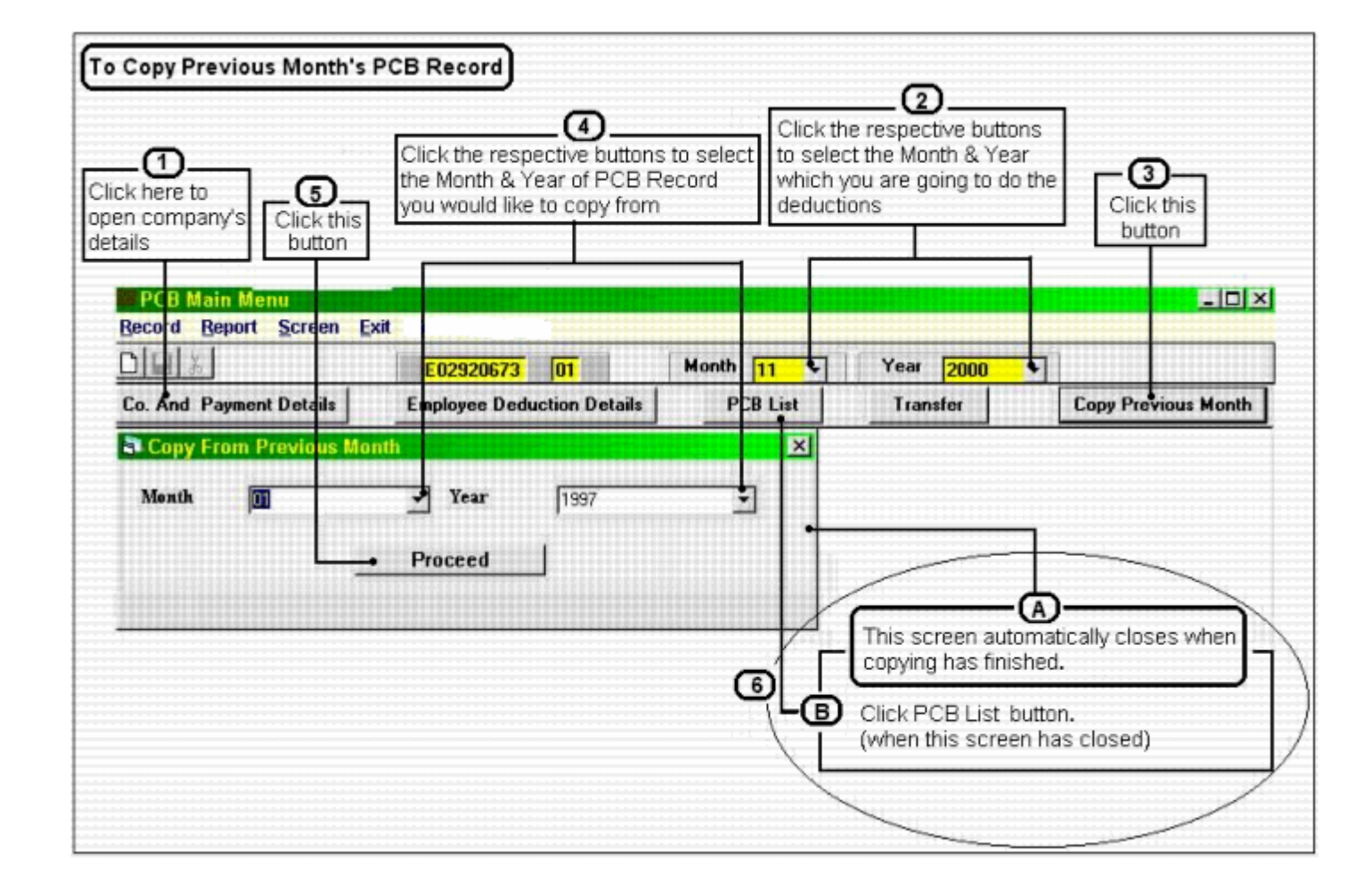

[19]

# Untuk keterangan lanjut, sila hubungi

(For further clarification, please contact)

LEMBAGA HASIL DALAM NEGERI CAWANGAN PUNGUTAN, UNIT PCB BLOK 8A, TINGKAT 11 (KIRI)

#### KOMPLEK PEJABAT KERAJAAN JALAN DUTA 50600 KUALA LUMPUR

#### **NO. TELEFON**

03-6200-3426 / 03-6200-3425 / 03-6200-3424 [ MICHAEL CHU atau NAZIF YAACOB ]

NO. FAKSIMILI

03-6201-1121

#### **HOMEPAGE**

http:/www.hasilNetOrg.My./

PCB/MC/user/02/01

[20]